# Packet Tracer: Configuración de contraseñas seguras y SSH

# Topología

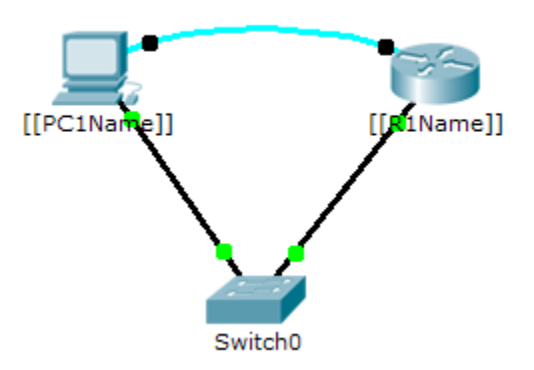

## Tabla de direccionamiento

| El administrador | Interfaces | IP Address<br>(Dirección IP) | Subnet Mask<br>(Máscara de subred) | Gateway<br>predeterminado |
|------------------|------------|------------------------------|------------------------------------|---------------------------|
|                  | G0/0       |                              | 255.255.255.0                      | N/A                       |
|                  | NIC        |                              | 255.255.255.0                      |                           |

### Situación

El administrador de red le solicitó que prepare \_\_\_\_\_ para la implementación. Antes de que pueda conectarse a la red, se deben habilitar las medidas de seguridad.

### Requisitos

- Configure el direccionamiento IP en \_\_\_\_\_\_ según la tabla de direccionamiento.
- Acceda al \_\_\_\_\_ mediante el puerto de consola desde el terminal en PC-A.
- Configure el direccionamiento IP en \_\_\_\_\_\_ y habilite la interfaz.
- Configure el nombre del host como \_\_\_\_\_.
- Cifre todas las contraseñas de texto.
  - (config) # service password-encryption
- Establezca la contraseña secreta segura que desee.
- Establezca el nombre de dominio en \_\_\_\_\_\_ (distinguir mayúsculas de minúsculas para la puntuación de PT).

(config) # ip domain-name [[R1Name]].com

• Cree un usuario de su elección con una contraseña segura.

(config) # username any\_user password any\_password

• Genere claves RSA de 1024 bits.

Nota: en Packet Tracer, introduzca el comando crypto key generate rsa y presione la tecla Intro para continuar.

(config) # crypto key generate rsa

Bloquee durante tres minutos a cualquier persona que no pueda iniciar sesión después de cuatro • intentos en un período de dos minutos.

(config) # login block-for 180 attempts 4 within 120

Configure las líneas VTY para el acceso por SSH y solicite los perfiles de usuarios locales para la • autenticación.

(config) # line vty 0 4 \_\_\_\_\_ (config-line)# transport input ssh (config-line)# login local

- Guardar la configuración en la NVRAM. •
- Esté preparado para demostrar al instructor que estableció el acceso por SSH de • \_\_\_\_\_a\_\_\_\_a

ID de Isomorph: \_\_\_\_\_ \_\_\_\_